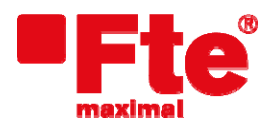

Agustí Pi i Sunyer, 15 08192 Sant Quirze del Vallès Fax +34 93 729 30 73 (Barcelona)

Tel. +34 93 729 27 00 www.ftemaximal.com

## Procédure de mise à jour MAX S405HD plus

Matériel nécessaire:

• USB (FAT 32).

• Dernière version disponible.

Afin de procéder à la mise à jour, vous devez disposer du fichier correspondant à la dernière version disponible, que vous pouvez télécharger à l'adresse suivante:

## http://ftemaximal.com/

A cette adresse internet vous pourrez trouver un fichier compressé au format ZIP. Décompressez-le à la racine de votre clé USB.

Connecter la clé USB à la prise sur le panneau frontal du récepteur.

| Sélectionner Menu / Outils / | Mise à jour | du logiciel / | Mise à jour | USB- |
|------------------------------|-------------|---------------|-------------|------|
| STB et appuyez sur le boutor | ı OK.       | -             | -           |      |

| • Mise à jour du logici | el    |
|-------------------------|-------|
| Mise à jour USB-STB     | ÷     |
| Sauver sur USB          |       |
| Mise à jour OTA         |       |
|                         |       |
|                         |       |
|                         |       |
|                         |       |
|                         |       |
|                         |       |
|                         |       |
| Distant Patron          |       |
| Deplace. Entrer         | Sorur |

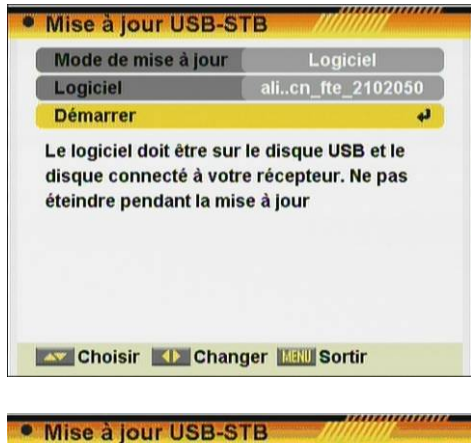

Attention! Ne pas éteindre le récepteur pendant l'enregistrement.

Sélectionner "Logiciel" dans le mode de mise à jour à réaliser. Choisir le fichier de mise à jour dans la ligne "Logiciel". Appuyez sur

"Démarrer" pour commencer la mise à jour.

Une fois que la barre de progression a atteint 100%, du récepteur redémarre automatiquement.

A ce point, le logiciel de mise à jour sera effectuée.

| • Mise à jour USB-S'                                           | тв                      |  |
|----------------------------------------------------------------|-------------------------|--|
| Mode de mise à jour                                            | Logiciel                |  |
| Logiciel                                                       | alil_20091029.bin       |  |
| Démarrer                                                       | 1                       |  |
| Do not power off! Upgra<br>Upgrade succeed.<br>STB will reboot | ade starts, please wait |  |
| Choisir 🚺 Chan                                                 | ger Man Sortir          |  |